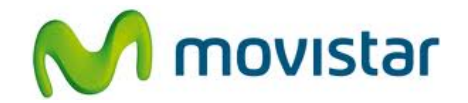

## Huawei Ascend Y300

Cómo hacer un backup de agenda o contactos en celular Movistar Android (versión 4.1)

| Gmail                                                                                                    | <ol> <li>Previamente se debe configurar una<br/>cuenta de Gmail en el equipo.</li> </ol>                                                                                             |
|----------------------------------------------------------------------------------------------------|----------------------------------------------------------------------------------------------------|
| Image: Seguridad         Image: Seguridad                                                                                                    | <ol> <li>Activa la opción Sincronizar Contactos<br/>de Gmail:</li> <li>Deslizar la pantalla inicial a la izquierda y<br/>seleccionar Config.</li> <li>Seleccionar Google.</li> </ol> |
| <ul> <li>Image: Second second se</li></ul> | Seleccionar el nombre de la cuenta de<br>Gmail que se ha configurado.                                                                                                    |

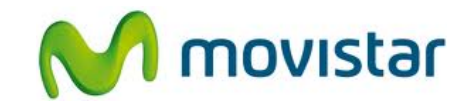

| <ul> <li>Marce 3:48 p.m.</li> <li>Configuración de sincronización</li> <li>Configuración de sincronización</li> <li>prueba.st21@gmail.com<br/>Google</li> <li>Sincronización de Calenda<br/>Sincronización de Contact</li> <li>Útima sincronización:<br/>09/06/2013 3:48 p.m.</li> <li>Sincronización de Conteni<br/>Sincronización de Datos d</li> <li>Útima sincronización de Gmail<br/>Sincronización de Gmail</li> <li>Sincronización de Google  </li> <li>Sincronización de Google  </li> <li>Sincronización de Google  </li> <li>Sincronización de Google  </li> </ul> | <ul> <li>Activar la casilla Sincronización de<br/>Contactos.</li> </ul>                                                                                                    |
|----------------------------------------------------------------------------------------------------|----------------------------------------------------------------------------------------------------|
| <ul> <li>Listo</li> <li>Puedes sincronizar tu nuevo contacto con una de las siguientes cuentas. ¿Cuál quieres usar?</li> <li>Teléfono</li> <li>Teléfono</li> <li>SIM</li> <li>Google prueba.st21@gmail.com</li> <li>Agregar una cuenta nueva</li> </ul>                                                                                                    | <ol> <li>En la agenda, cada vez que se agrega un contacto se deberá guardar en la cuenta de Gmail.</li> <li>Cada modificación de estos contactos se guardará automáticamente en la web (Gmail).</li> </ol> |
| 23                                                                                                    | <ol> <li>Si se desea restaurar estos contactos en<br/>otro equipo Android, solo hay que<br/>configurar en el nuevo equipo la cuenta<br/>de Gmail.</li> </ol>                                               |